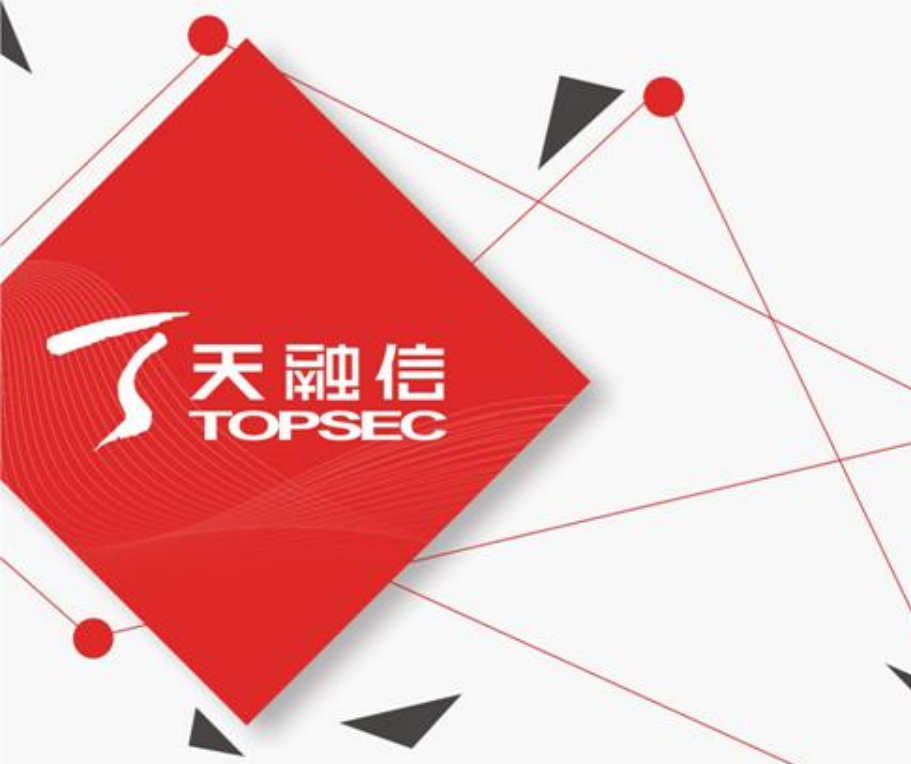

## VPN使用说明

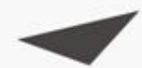

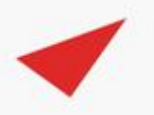

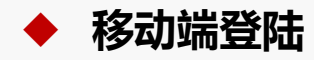

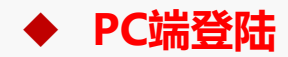

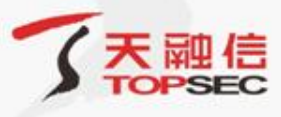

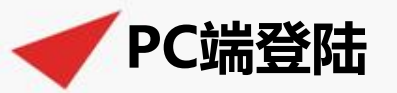

# 使用浏览器打开<u>https://218.28.36.199</u>,会弹出如下提示,勾选不再拦截,点击忽略警告继续访问。

证书风险 https://218.28.36.199

🗈 无线管理平台 🗈 学习网站 🗈 大数据资料 🗈 网络工具 🗈 网络安全收藏 🗈 国家测评中心 💿 国家认证中心 🔿 CNNVD国家 🛅 信管网 🗈 漏洞 -- 齐向 🔮 历史

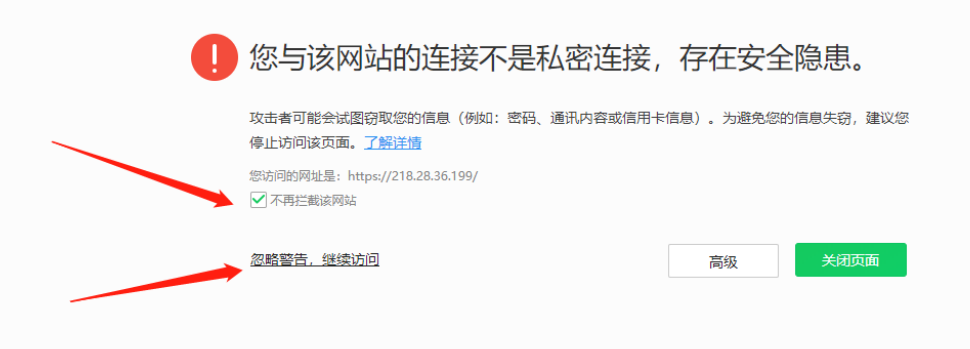

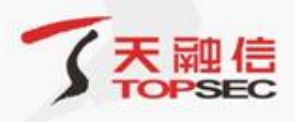

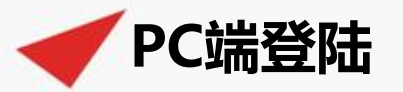

### 首次使用需下载VPN客户端。

+ https://218.28.36.199/portal\_default/client\_pc.html

〕无线管理平台 🗅 学习网站 🗅 大数据资料 🗅 网络工具 🗁 网络安全收藏 🗈 国家测评中心 🏮 国家认证中心 🗢 CNNVD国家 📔 信管网

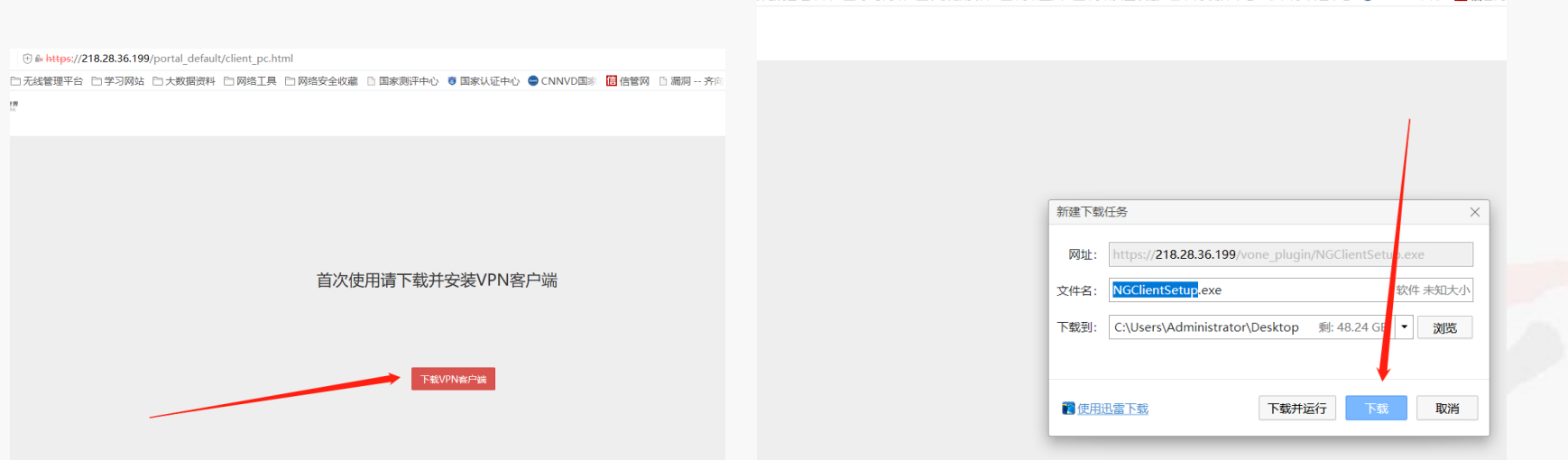

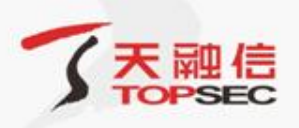

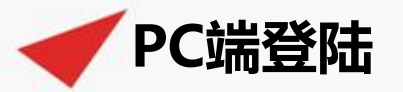

### 安装下载的VPN客户端,安装完毕后关闭所有当前使用的浏览器,然后重新打开浏览器输入<u>https://218.28.36.199</u>,出现VPN登陆页面, 输入用户名密码,点击登陆。

| 7 天融信                         | × +                          |                             |            |           |                |               |    |
|-------------------------------|------------------------------|-----------------------------|------------|-----------|----------------|---------------|----|
| $\langle \rangle \circ \circ$ | ) ☆ ⊕ 🕯 https://218.28.36.19 | 9/portal_default/index.html |            |           |                |               |    |
| 藏夹 🙁 百度 🗀 远                   | 呈地址 🗅 无线管理平台 🗅 学习网站          | : □ 大数据资料 □ 网络工具            | 🗅 网络安全收藏 🛽 | ]] 国家测评中心 | 😇 国家认证中心       |               | 信信 |
|                               |                              |                             |            |           |                |               |    |
|                               |                              |                             |            |           |                |               |    |
|                               |                              |                             |            | -         |                |               |    |
|                               |                              |                             |            | て天副       |                | 在全世界<br>TWORK |    |
|                               |                              |                             |            |           | I SAFE WORLD   |               |    |
|                               |                              |                             |            |           |                |               |    |
|                               |                              |                             |            |           |                |               |    |
|                               |                              |                             |            | 亦而惑三      | /DN == ±11 ±⊐2 | 四卷亭、          |    |
|                               |                              |                             |            | 从歷县来      |                | HHH AK P      |    |
|                               |                              |                             |            |           |                |               |    |
|                               |                              |                             |            |           |                |               |    |
|                               |                              |                             |            | 密码        |                |               |    |
|                               |                              |                             |            |           |                |               |    |
|                               |                              |                             |            |           |                |               |    |
|                               |                              |                             |            |           |                |               |    |
|                               |                              |                             |            |           | 登录             |               |    |

忘记密码?

□◇ 暦名 代理

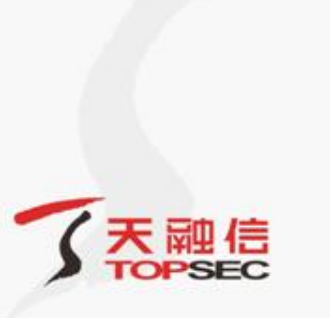

www.topsec.com.cn

NGClientSet up.exe

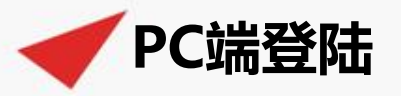

### 点击左侧客户端, 弹出右侧窗口网关地址: 218.28.36.199 **网关端口:** 443

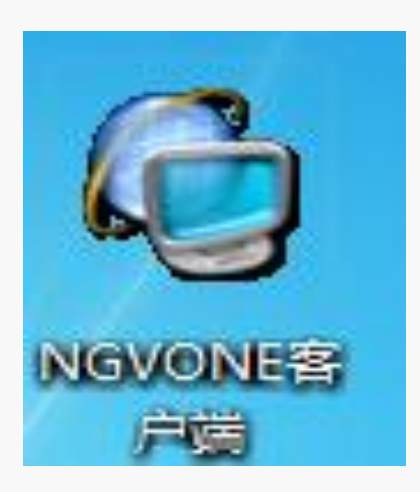

| ſ | Topsec SV客户端 |
|---|--------------|
|   |              |
|   | 网关地址:        |
|   | 网关端口:        |
|   | 登录 关闭        |

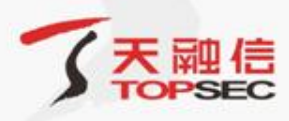

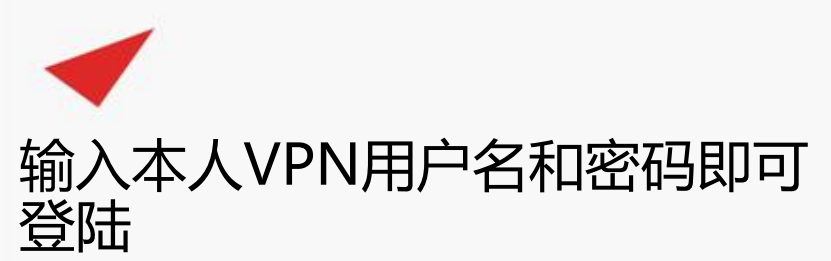

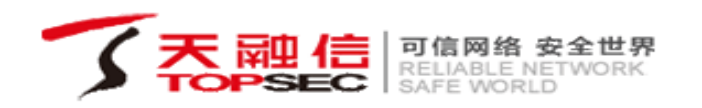

| 欢迎登录VPN  | 手机扫码登录> |
|----------|---------|
|          |         |
|          |         |
| 登录       |         |
| 忘记密码?    |         |
| 口令 匿名 代理 |         |

Copyright©1995-2019 天融信 版权所有

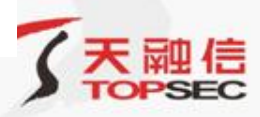

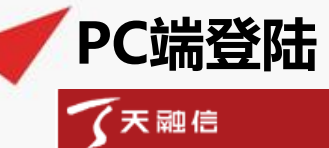

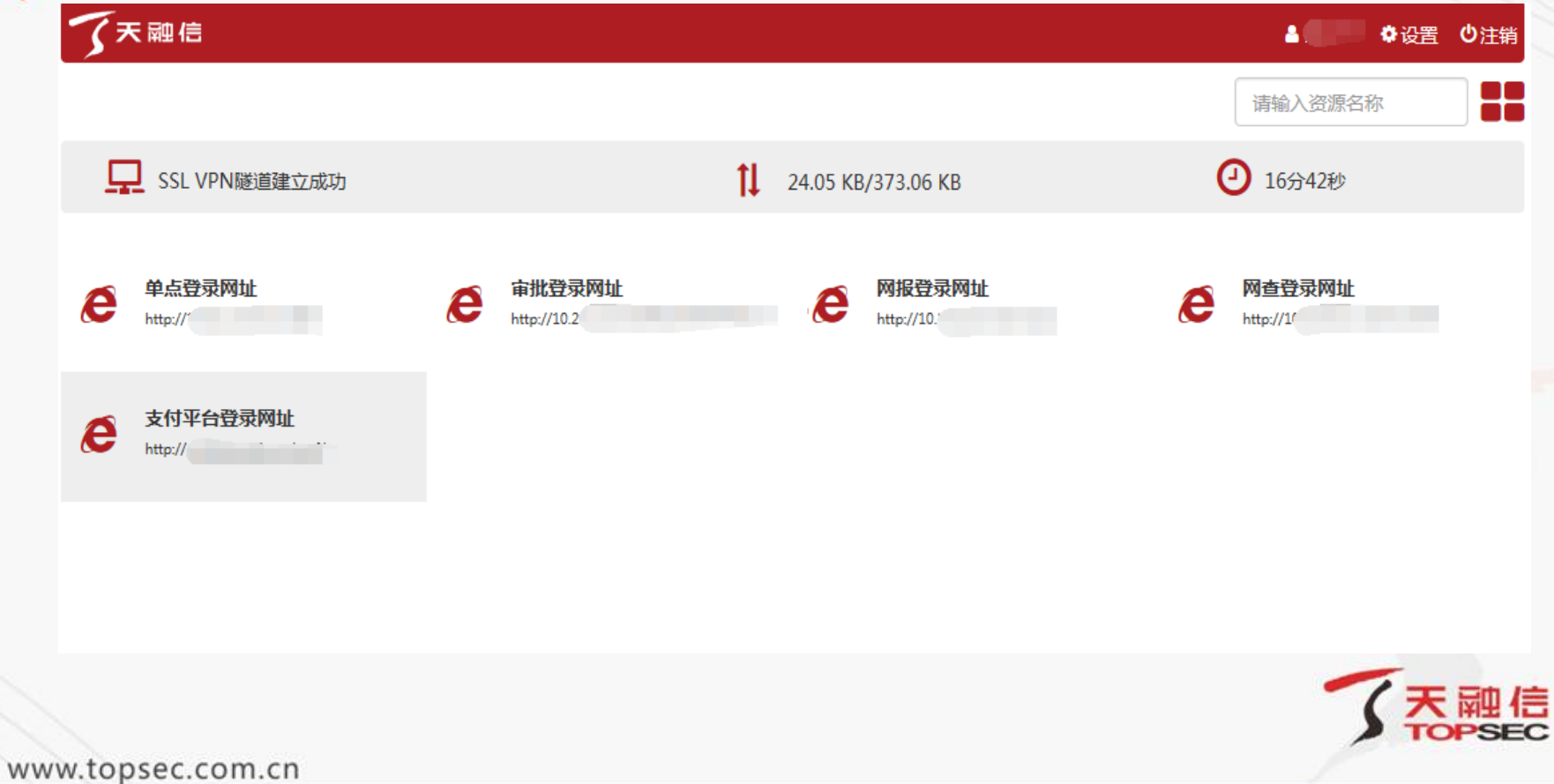

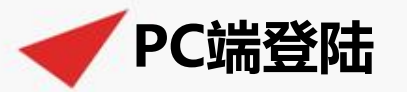

### 登陆VPN后,登陆学校OA办理相关业务即可。

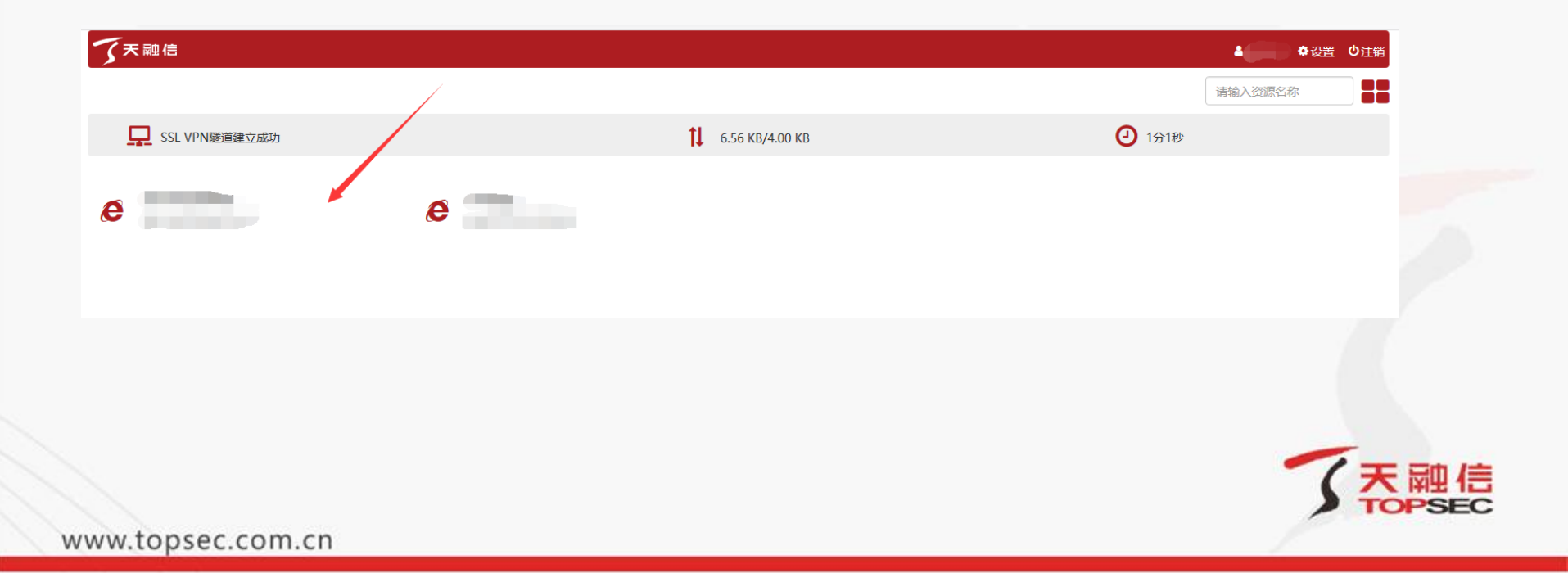

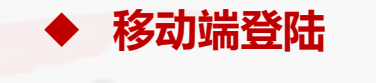

#### ◆ PC端登陆

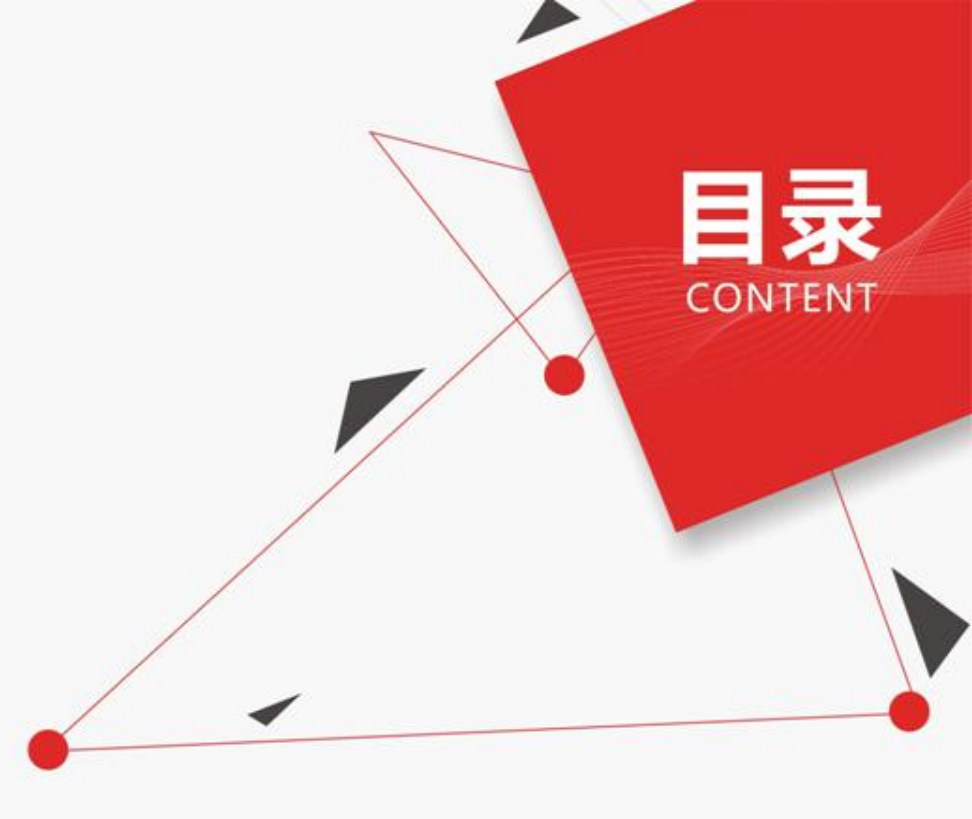

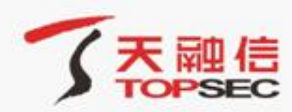

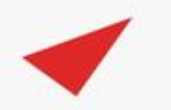

### 下载客户端:https://app.topsec.com.cn ip地址:218.28.36.199

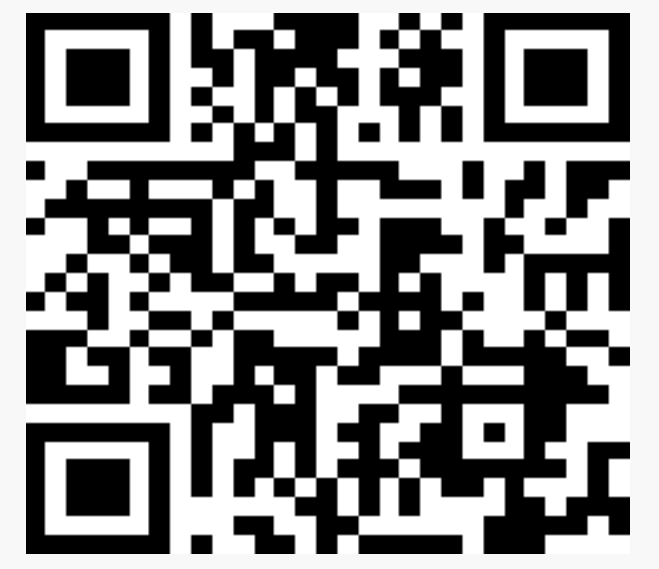

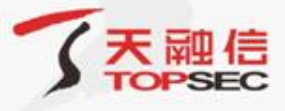

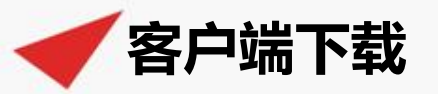

### 移动端客户端可通过浏览器打开<u>https://app.topsec.com.cn</u>下载 安装,Android点击后可直接下载,IOS版点击后跳转到应用商店下载。

0

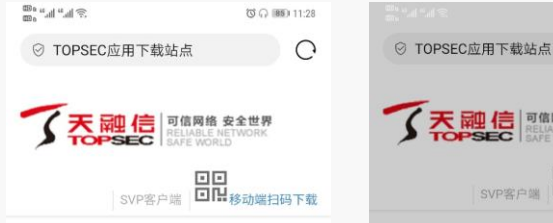

#### VPN 客户端

该客户端是基于安全套接层协议 (Security Socket Layer-SSL)建立远程 安全访问通道的VPN工具,能够保护 敏感数据在Internet网络的安全传输, 实现了移动终端、PC终端到内网的安 全访问。

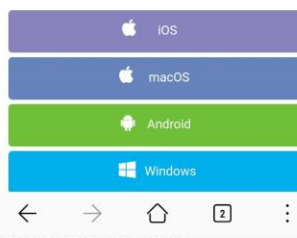

天融信 TOPSEC SVP客户端 回路移动端扫码下载 VPN 客户端 大小: 29,682,311 字节 版本: v3 4 2 17 0 4 更新日期:2019-08-02 支持系统: Android 4.4.2及以上 SHA256:12083c3ee5017bdbcf0365289c1fc97320 🗯 ios 下载 文件名: TopSAP.apk 大小: 28.31 MB 取消 立即下载

141

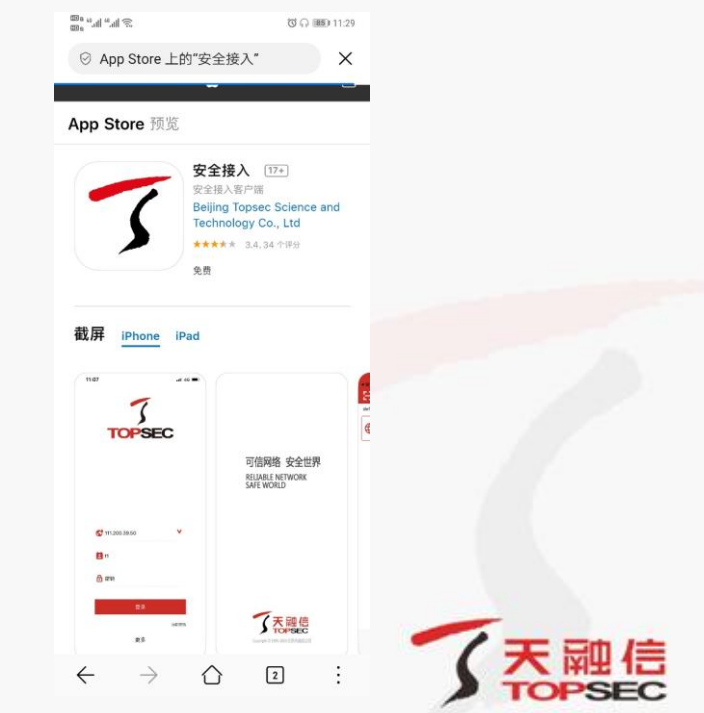

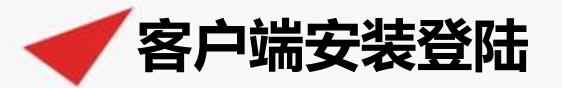

#### 安装下载完成的客户端,打开客户端,地址栏中输入218.28.36.199, 输入用户名密码,点击登陆即可;登陆后点击资源栏下方的资源即可打 开业务。

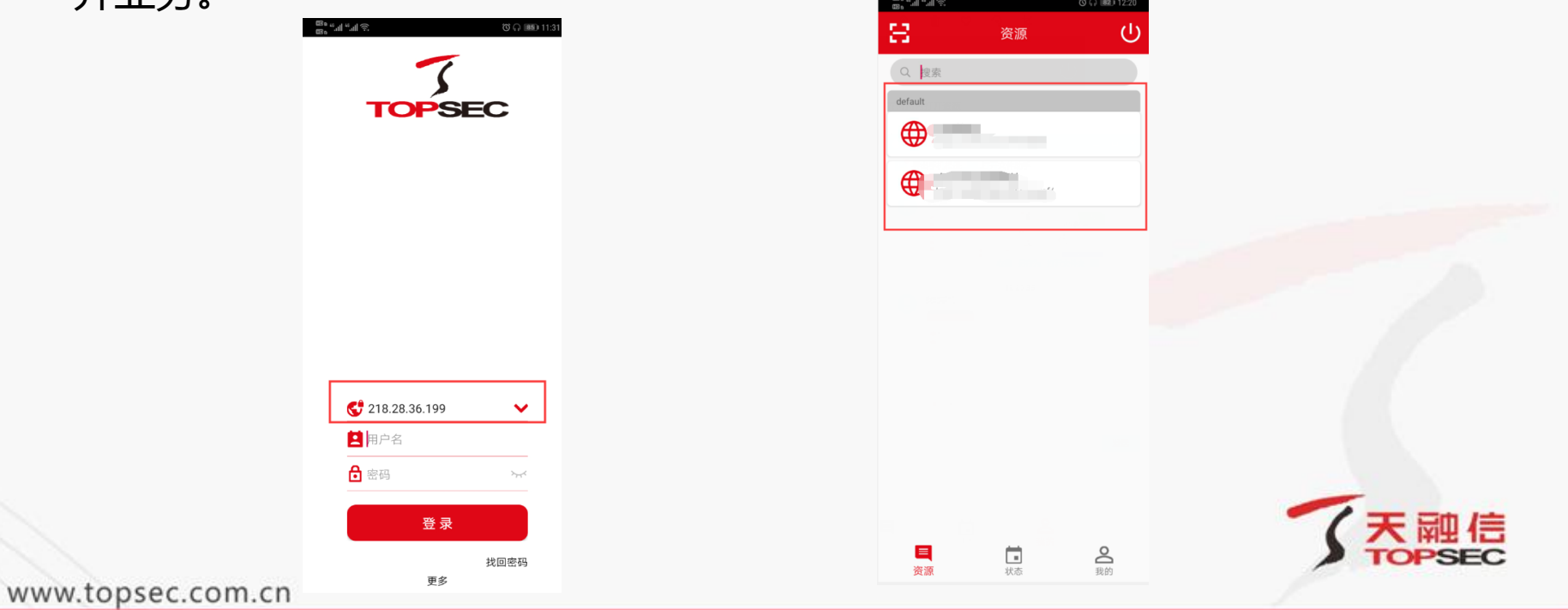

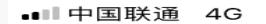

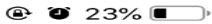

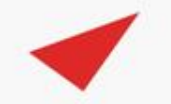

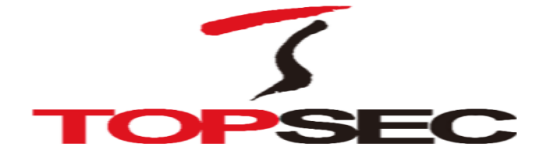

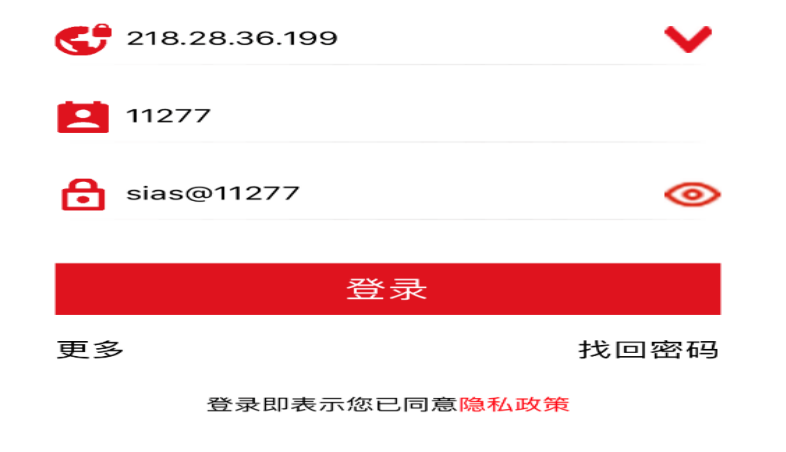

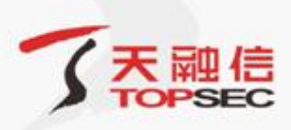

### 客户端自主修改密码

| 登[      | 陆客户     | 端后, | 点击右    |
|---------|---------|-----|--------|
|         | 8       | 资源  | С<br>U |
|         | Q. 搜索   |     |        |
|         | default |     |        |
|         |         | G   |        |
|         |         |     |        |
|         |         |     |        |
|         |         |     |        |
|         |         |     |        |
|         |         |     |        |
|         |         |     |        |
|         |         |     |        |
|         |         |     |        |
|         | 医       |     | 0      |
| www.top | sec.com | cn  | 256    |
|         |         |     |        |

| 60° °.11 | _* <u>=</u> € |      | ତ 🎧 🎟 11:40 |
|----------|---------------|------|-------------|
| Ξ        |               | 我的   | С<br>С      |
| ۵        | 在应用内打开资       | 記    |             |
| 50       | 启用Microsoft   | 远程桌面 |             |
| Ð        | 远程访问          |      | >           |
| 0        | 安全中心          |      | >           |
| â        | 修改密码          |      |             |
| $\sim$   | 修改邮箱          |      |             |
| *        | 修改手机号码        |      |             |
| A        | 关于我们          |      |             |
| Ċ        | 版本更新          |      |             |
| Ð        | 退出登录          |      |             |
| Ť        | 切换VPN服务器      | 2    |             |
|          |               |      |             |
|          |               |      |             |
| ļ        | =<br>810      | 「」   | る報約         |

| 点击右下角的          | 的我的,                     | 选择 <mark>修改</mark> | <mark>密码</mark> ,输入                                 | 信息修改的       | 即可。    |
|-----------------|--------------------------|--------------------|-----------------------------------------------------|-------------|--------|
| ගි 🖓 (82) 12:20 | چ الد. <sup>6</sup> «ملا | 🐼 ୍ୱର 🎫 11:40      | <u>چَ</u> الله. <sup>44</sup> الله. <sup>44</sup> و | ଷ ଲ 😰 12:24 |        |
| ڻ<br>ا          | <b>H B</b>               | 的                  | ÷                                                   | 修改密码        |        |
|                 | _ 在应用内打开资源               |                    |                                                     |             |        |
|                 | 局用Microsoft远程            | 桌面                 | 原始密码 请输入                                            | 原始密码 ~~     |        |
|                 | • 远程访问                   | >                  | 新密码 请输入                                             | 新密码 📈       |        |
|                 | 安全中心                     | >                  | <b>确认密码</b> 请输入                                     | 确认密码 📈      |        |
|                 | ● 修改密码                   |                    |                                                     | 确定          |        |
|                 | ─ 修改邮箱                   |                    |                                                     |             |        |
|                 | 🕌 修改手机号码                 |                    |                                                     |             |        |
|                 | ♠ 关于我们                   |                    |                                                     |             |        |
|                 | ↓ 版本更新                   |                    |                                                     |             |        |
|                 | → 退出登录                   |                    |                                                     |             |        |
|                 | ╈VPN服务器                  |                    |                                                     |             |        |
|                 |                          |                    |                                                     |             |        |
|                 |                          |                    |                                                     |             | (天融信   |
| 我的              |                          | 品 品   式态 我的        |                                                     |             | TOPSEC |

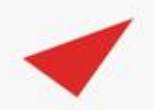

| ■■中国联通 | 4G VPN |  |
|--------|--------|--|
| 88     |        |  |

资源

🕒 🍯 21% 🔳

 $\sim$ 

我的

ப

|       | 212 22 22 102 142 |
|-------|-------------------|
| 网天地址: | 218.28.36.199:443 |
| 网关版本  | NG                |
| 登录用户  | 11277             |

20:04

状态

| IPv4地址: | 11.12.13.226/25 | 55.255.255.0 |       |
|---------|-----------------|--------------|-------|
| 隧道状态:   | 隧道畅通            |              |       |
| 隧道类型:   | 分离隧道(透明访问)      |              |       |
| 连接时间:   | 00:00:13        |              |       |
| 发送数据:   | 0.0 B           | 接收数据:        | 0.0 B |
|         |                 |              |       |

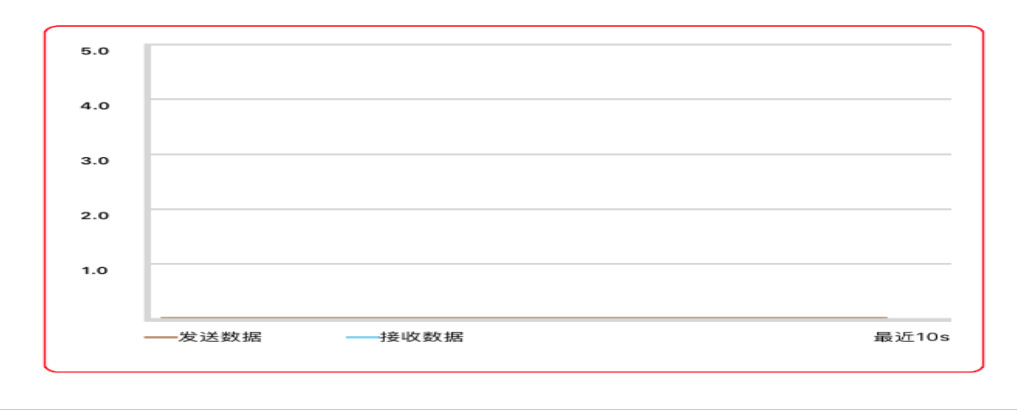

日本

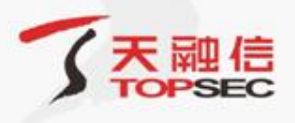

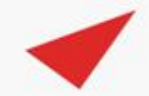

# 谢谢聆听!

天融信